## **LE PORTAIL FAMILLE** *Guide d'utilisation pour réserver*

## <u>Préambule :</u>

- À chaque rentrée scolaire ou en cas de changements :
- Vérifiez les informations du compte famille (A)
- Mettez à jour les informations de l'enfant (B)

## <u>Étape 1 :</u>

- Cliquez sur Nouvelle réservation
- Sélectionnez l'enfant concerné
- Choisissez Mairie de Clohars-Carnoët
- Sélectionnez Périscolaire ou Restauration
- Cliquez sur *Continuer*

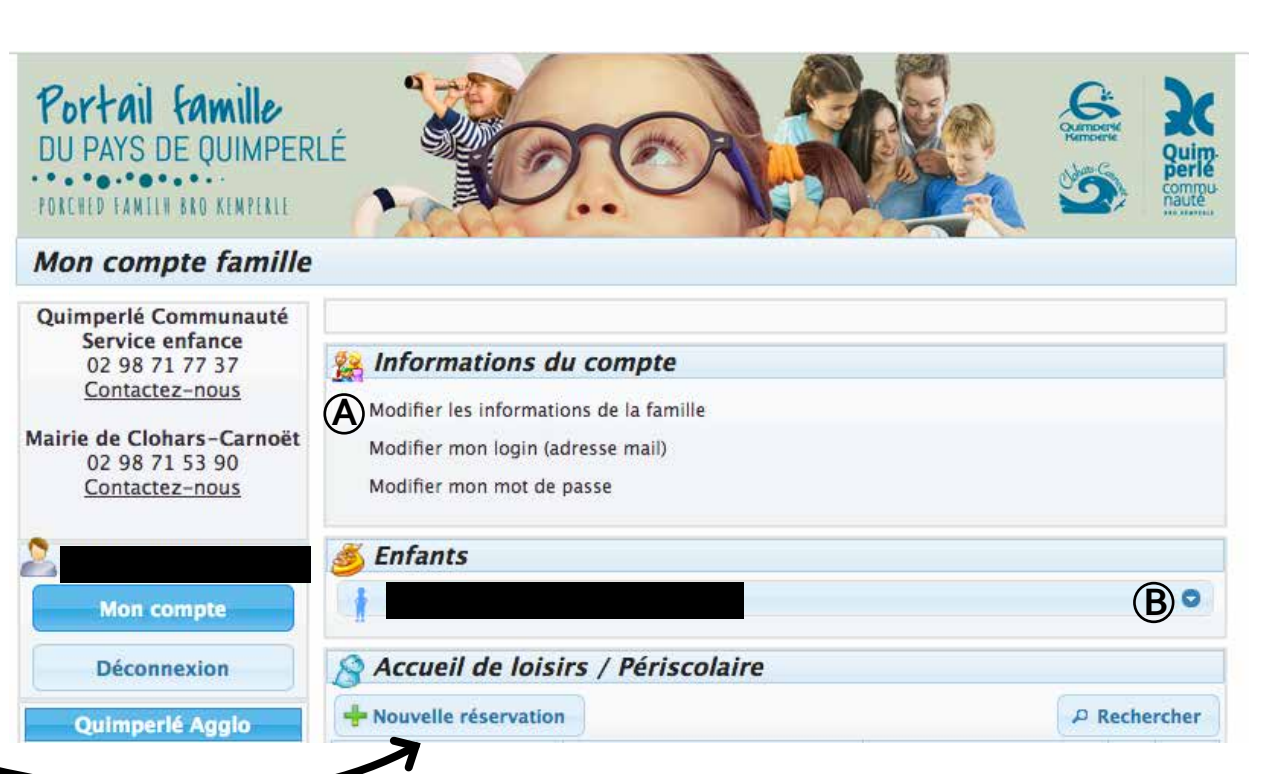

septembre 2018

- 0

Toute la période ( du 06/09/2018 au 05/07/2019 )

Le mois de septembre 2018 ( du 06/09/2018 au 28/09/2018 )

Vendredi

Valider

Annuler

planning

## REPAS Jeu. 06 <u>Étape 2 :</u> ven. 07 mar. 11 Cliquez sur l'une des deux icônes ci-contre • jeu. 13 Sélectionnez tous les jours de l'année ou les • ven: 14 jours souhaités pour la restauration et/ou 🔍 lun. 17 4 l'accueil périscolaire Cliquez sur les boutons en bas de page : vali-• septembre 2018 - 0 N dez le planning puis confirmez la réservation REPAS Sélection automatique des jours et enfin, cliquez sur Terminer. Vous devez 10 OSélectionner "REPAS" tous les Sélectionner - REPAS revenir à la page d'accueil. Lundi Mardi Jeudi Sélectionner tous les jours de toute la période ( du 06/09/2018 au 05/07/2019 ) Appliquer ce choix pour

Sélectionner uniquement les jours affichés

( du 06/09/2018 au 28/09/2018 )

Annuler

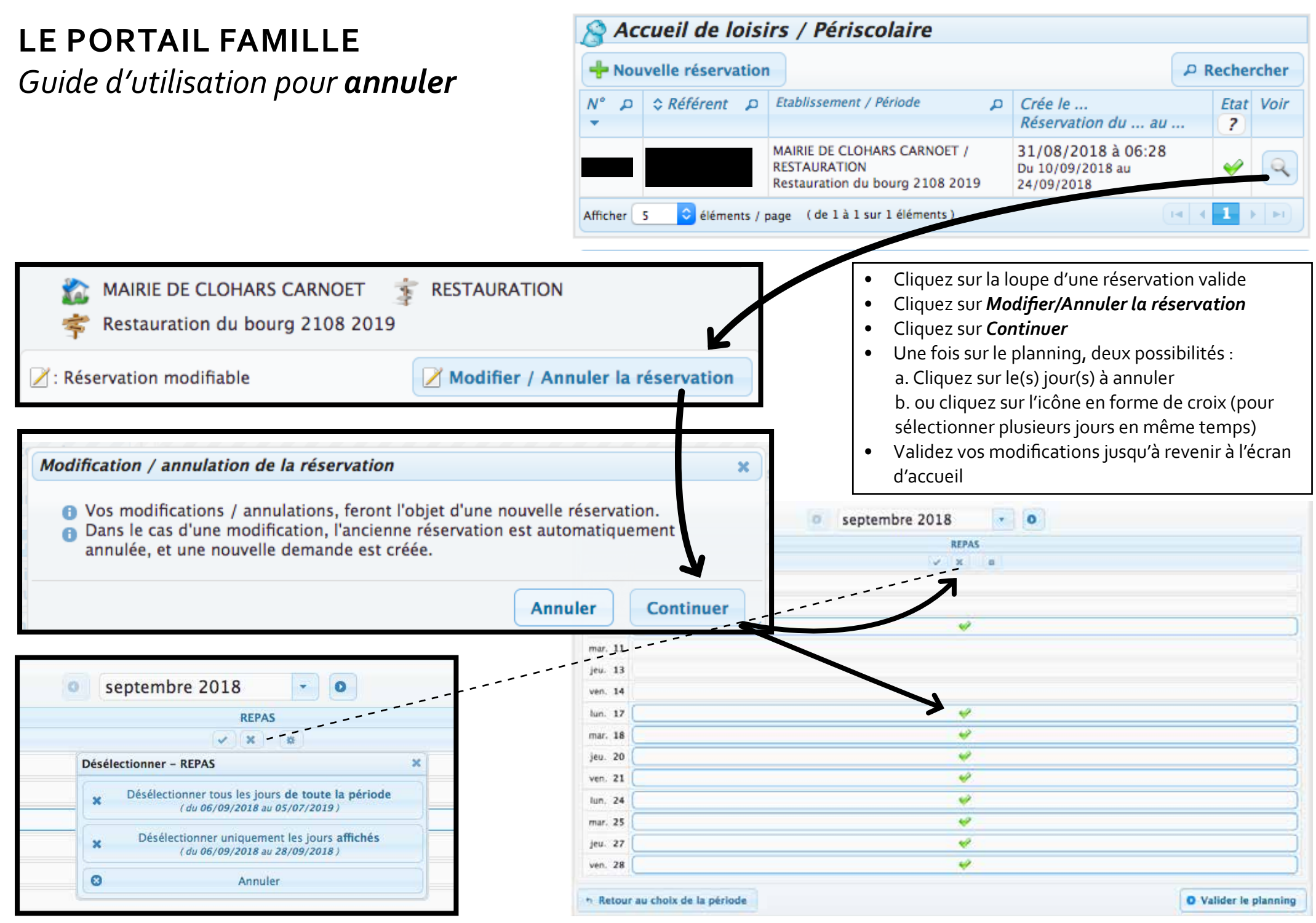